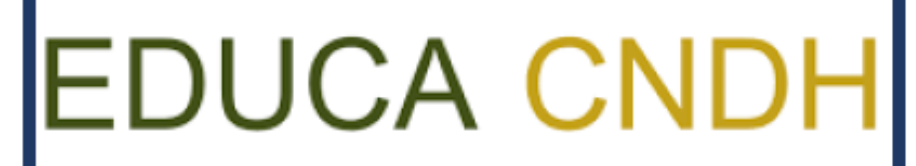

Cursos en línea

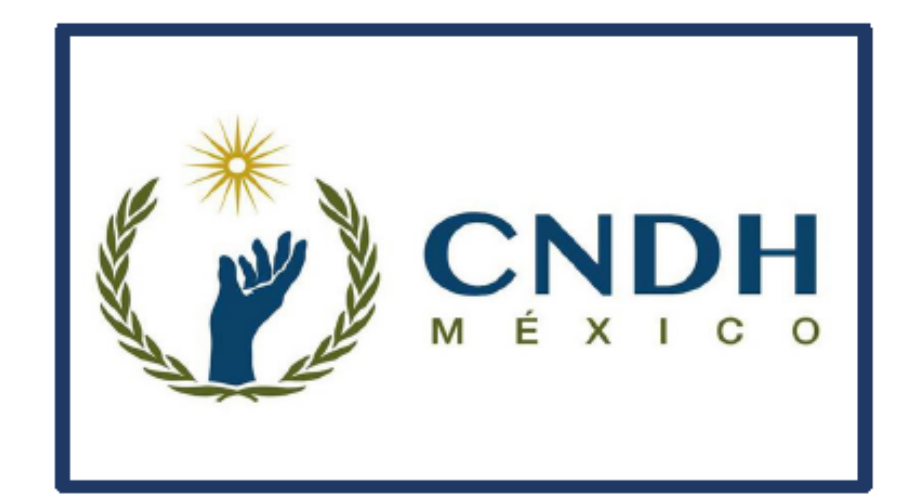

Guía para la inscripción a los cursos de la plataforma de la Comisión de los Derechos Humanos

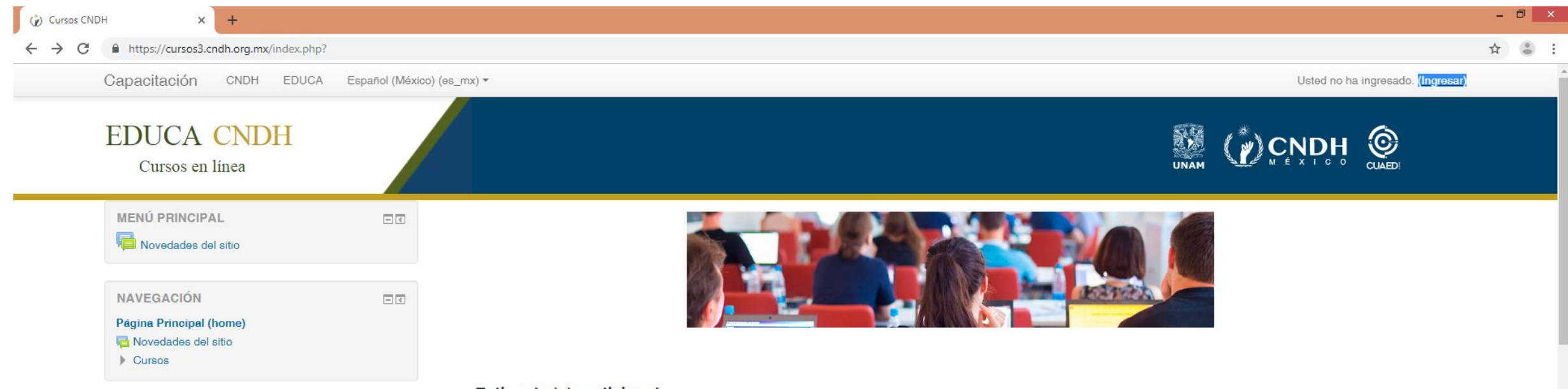

Estimada (o) participante

Nos permitimos informar que los periodos para el registro y la realización de cualquiera de los cursos de nuestra oferta educativa se desarrollarán conforme el siguiente calendario anual:

Deberá dar clic en el botón denominado "Ingresar", ubicado en la parte superior derecha de su pantalla, con el fin de poder crear una cuenta

| PERIODO | Duración del curso                |
|---------|-----------------------------------|
| 1       | 21 de enero al 15 de febrero      |
| 2       | 4 al 29 de marzo                  |
| 3       | 15 de abril al 10 de mayo         |
| 4       | 27 de mayo al 21 de junio         |
| 5       | 8 de julio al 2 de agosto         |
| 6       | 19 de agosto al 13 de septiembre  |
| 7       | 30 de septiembre al 25 de octubre |
| 8       | 11 de noviembre al 7 de diciembre |

Para realizar la descarga de constancia:

En caso de que haya completado el curso y obtenido una calificación igual o mayor a 7.0, acceda a la sección "Mi Escritorio" ubicada al final de esta página y conteste la encuesta final del curso, la cual se visualiza dando clic en el ícono 🗹 y posteriormente en el vínculo "Sobre el curso". Una vez contestada regrese a "Mi Escritorio", dónde se habilitará el

| 🗘 Cursos CNDH: Ingresar al sitio 🗙 🕂                                                                         |                                                                                                    |                                                                                                    | - 0                                                                 |
|----------------------------------------------------------------------------------------------------|----------------------------------------------------------------------------------------------------|----------------------------------------------------------------------------------------------------|---------------------------------------------------------------------|
| ← → C                                                                                                    |                                                                                                    |                                                                                                    | ☆) 🍮                                                                |
| Capacitación CNDH EDUCA Español (M                                                                           | ∕léxico) (es_mx) ▼                                                                                                    |                                                                                                    | Usted no ha ingresado.                                              |
| EDUCA CNDH<br>Cursos en línea                                                                                |                                                                                                    |                                                                                                    |                                                                     |
| Página Principal (home) ► Ingresar al sitio  NAVEGACIÓN  Página Principal (home)  Avecades del sitio  Cursos | Contraseña Contraseña Recordar nombre_de_usuario Ingresar ¿Olvidó su nombre_de_usuario o contraseña? Las 'Cookies' deben estar habilitadas en su navegador (*) | <b>Registrarse como usuario</b><br>Ara acceso completo a este sitio, Usted necesita<br>primeramente crear una cuenta.<br>Comience ahora creando una cuenta nueva | Deberá dar clic en el<br>botón <b>"Crear una<br/>cuenta nueva",</b> |
|                                                                                                    | Algunos cursos pueden permitir el acceso<br>de invitados<br>Ingresar como invitado                                                                             |                                                                                                    |                                                                     |

:

Derechos reservados © @ 2010 - 2018 | Comisión Nacional de los Derechos Humanos - México | Periférico Sur 3469, Col. San Jerónimo Lídice, Alcaldía Magdalena Contreras, C.P. 10200, Ciudad de México | Aviso de privacidad

| 😧 Nueva cuenta 🗙 +                                                                          |                                                                                                    |                                                                                                    | - 0 > |
|---------------------------------------------------------------------------------------------|----------------------------------------------------------------------------------------------------|----------------------------------------------------------------------------------------------------|-------|
| $\leftrightarrow$ $\rightarrow$ C $\triangleq$ https://cursos3.cndh.org.mx/login/signup.php | )?                                                                                                    |                                                                                                    | \$    |
| Capacitación CNDH EDU                                                                       | CA Español (México) (es_mx) *                                                                                           | Usted no ha ingresado. (Ingresar)                                                                                    |       |
| Cursos en línea                                                                             |                                                                                                    |                                                                                                    |       |
| Página Principal (home) 🕨 Ingresar                                                          | ▶ Nueva cuenta                                                                                                    |                                                                                                    |       |
| Nueva cuenta                                                                                |                                                                                                    | Deberá completar el siguiente formulario dentro de la<br>plataforma en línea y al concluirlo, recibirá un mensaie de |       |
| ▼Elegir su nombre_de_usual                                                                  | rio y contraseña                                                                                                    | confirmación al correo que usted haya registrado. Se                                                                 |       |
| Nombre_de_usuario*                                                                          |                                                                                                    | recomienda poner su correo electrónico completo como                                                                 |       |
|                                                                                             | La contraseña debería tener al menos 8 caracter(es), al menos 1 dígito(s), a<br>alfanumérico(s) como . \$ ? / * - + # @ | usuario y la frase SENASICA.periodo1 como contraseña                                                                 |       |
| Contraseña*                                                                                 | Desenmascarar                                                                                                    |                                                                                                    |       |
| <ul> <li>Más detalles</li> </ul>                                                            |                                                                                                    |                                                                                                    |       |
| Dirección Email*                                                                            |                                                                                                    |                                                                                                    |       |
| Correo (de nuevo)*                                                                          |                                                                                                    |                                                                                                    |       |
| Nombre*                                                                                     |                                                                                                    |                                                                                                    |       |
| Apellido(s)*                                                                                |                                                                                                    |                                                                                                    |       |
| Ciudad                                                                                      |                                                                                                    |                                                                                                    |       |
| Pais                                                                                        | Seleccione su país                                                                                                    |                                                                                                    |       |
| <ul> <li>Información complementari</li> </ul>                                               | a                                                                                                    |                                                                                                    |       |
| sex0*                                                                                       | •                                                                                                    |                                                                                                    |       |
|                                                                                             | Crear mi cuenta nueva Cancelar                                                                                          |                                                                                                    |       |
|                                                                                             | En este formato hay campos obligatorios .                                                                               |                                                                                                    |       |

<u>Una vez recibido el correo de la CNDH</u>, deberá confirmar su inscripción, ingresando con sus claves de acceso a la liga indicada en el correo

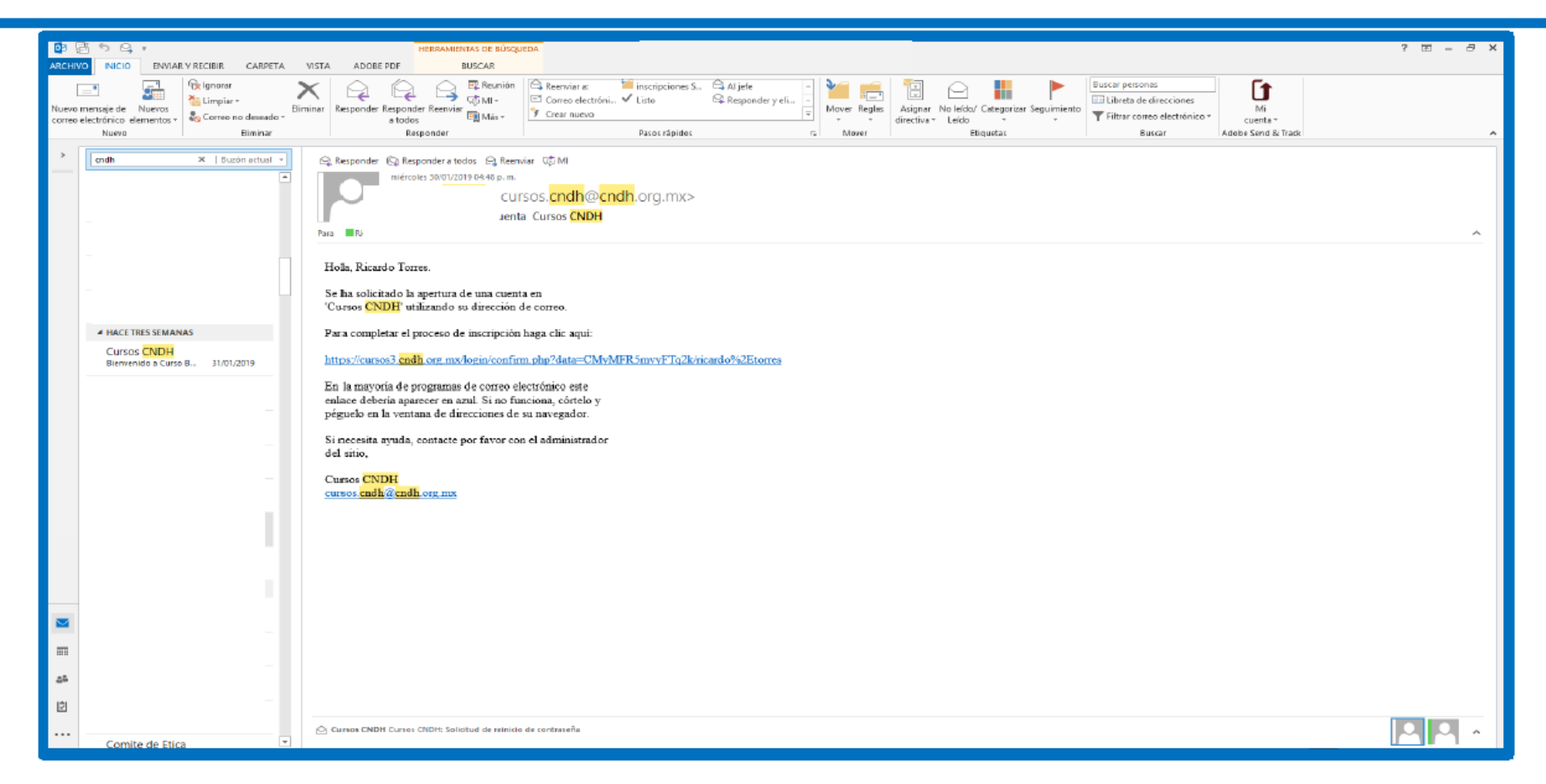

### Aparecerá la siguiente pantalla en la cual deberá dirigirse al apartado denominado **"Cursos"**

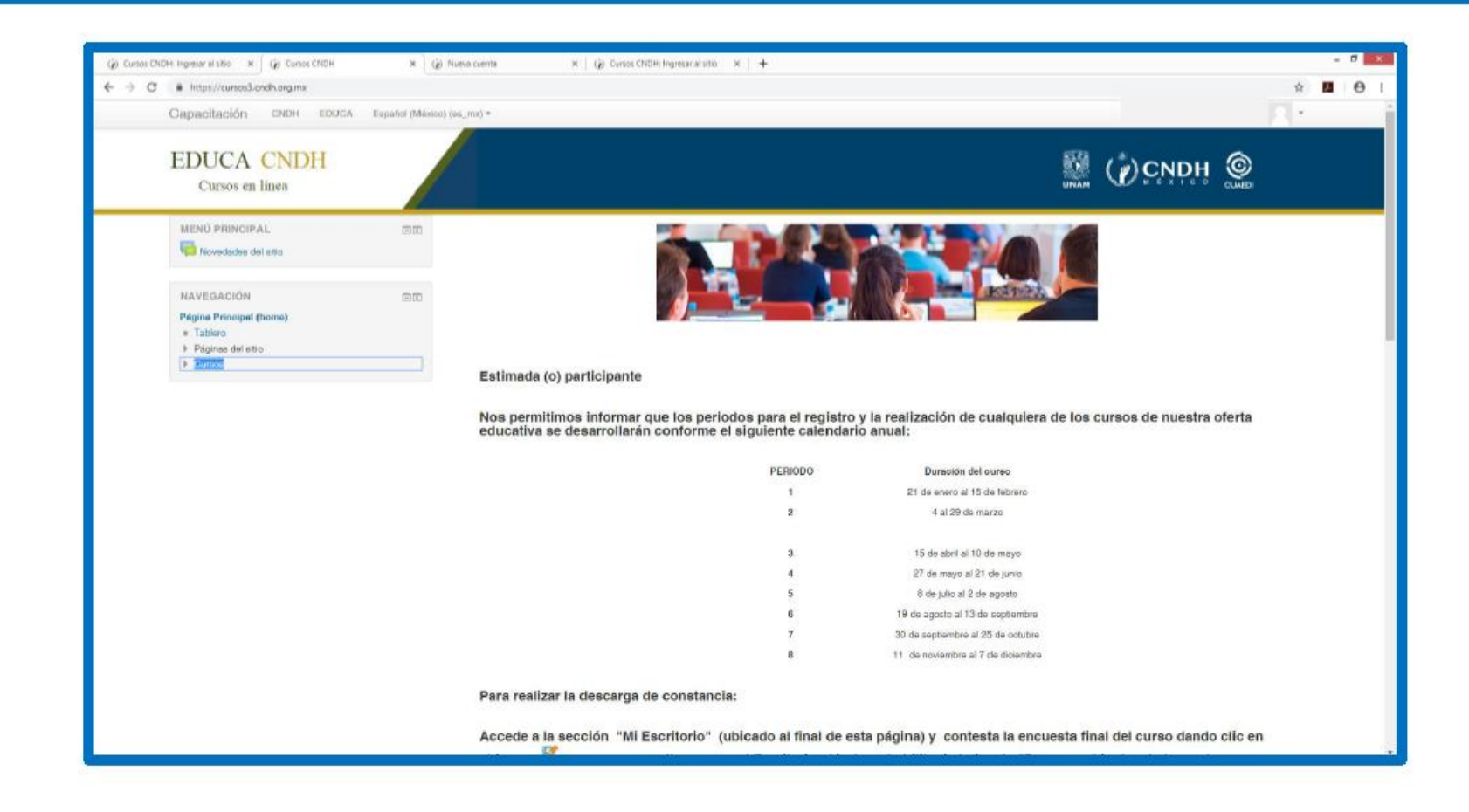

### Una vez dentro de su perfil, deberá dar clic en el apartado "CNDH" con el fin de desplegar el catálogo de cursos.

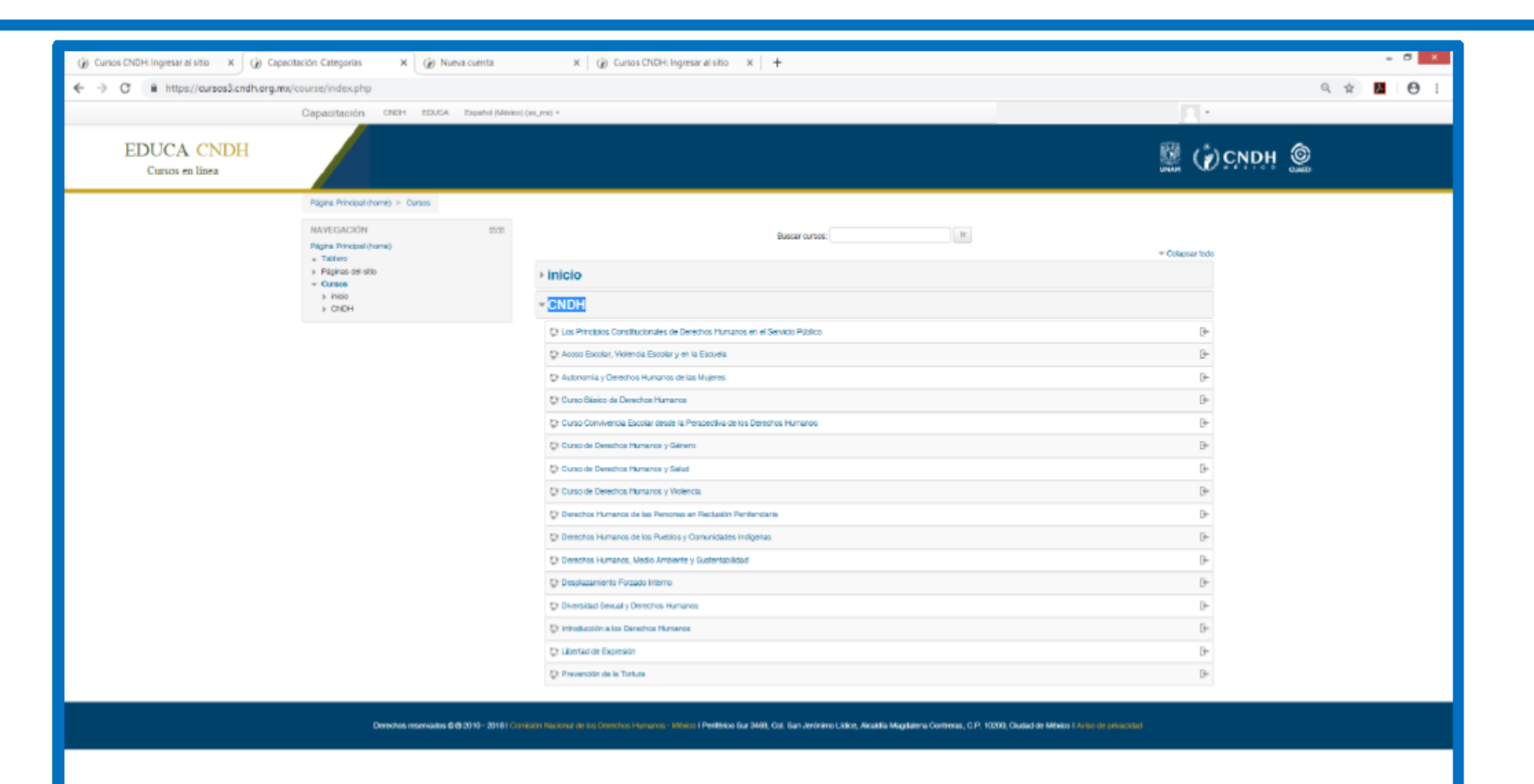

## Deberá dar clic en el curso al que solicitó inscripción, y después en el botón "Inscribirme"

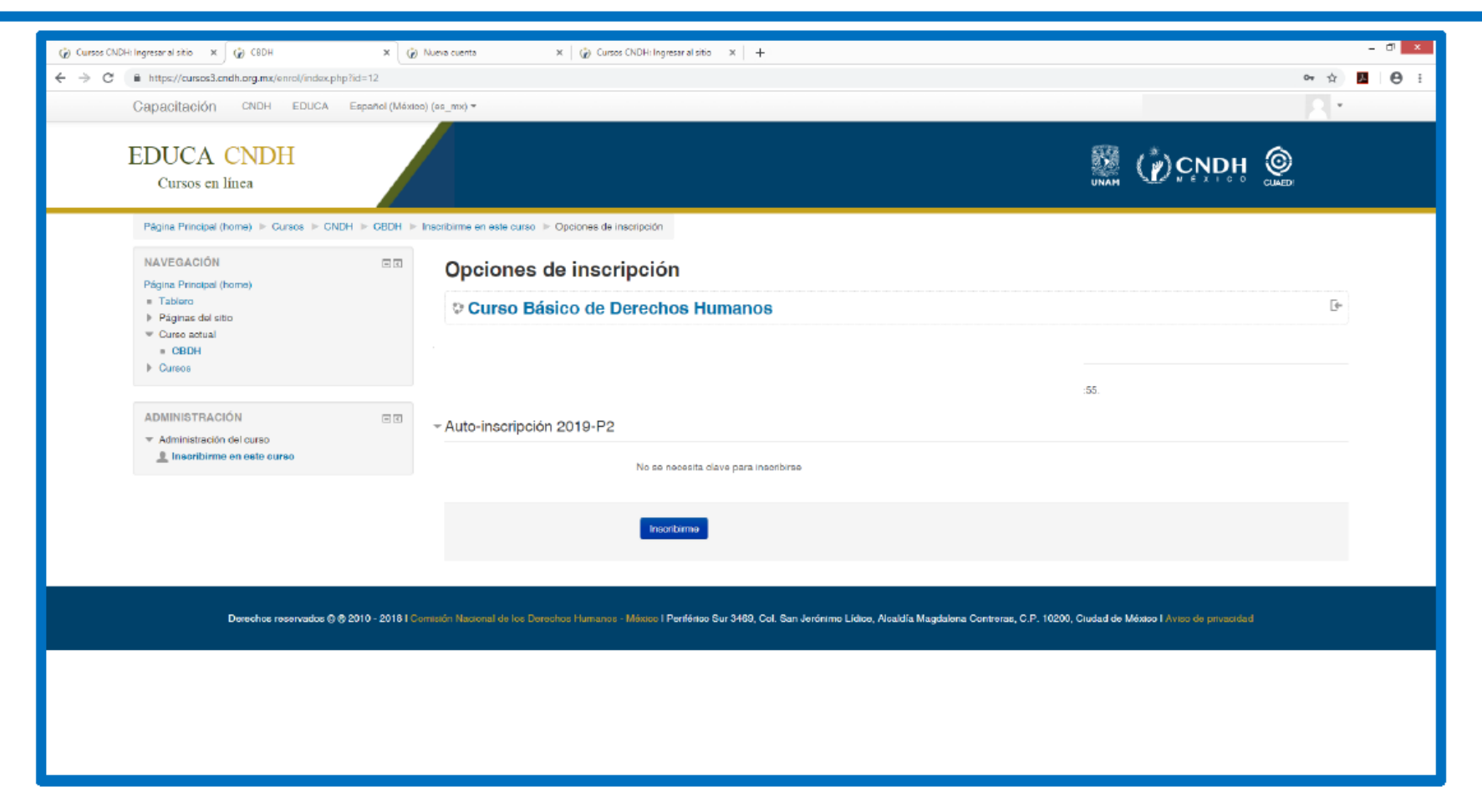

# Listo, usted ha quedado inscrito en el curso, puede comenzar a navegar dentro de su contenido.

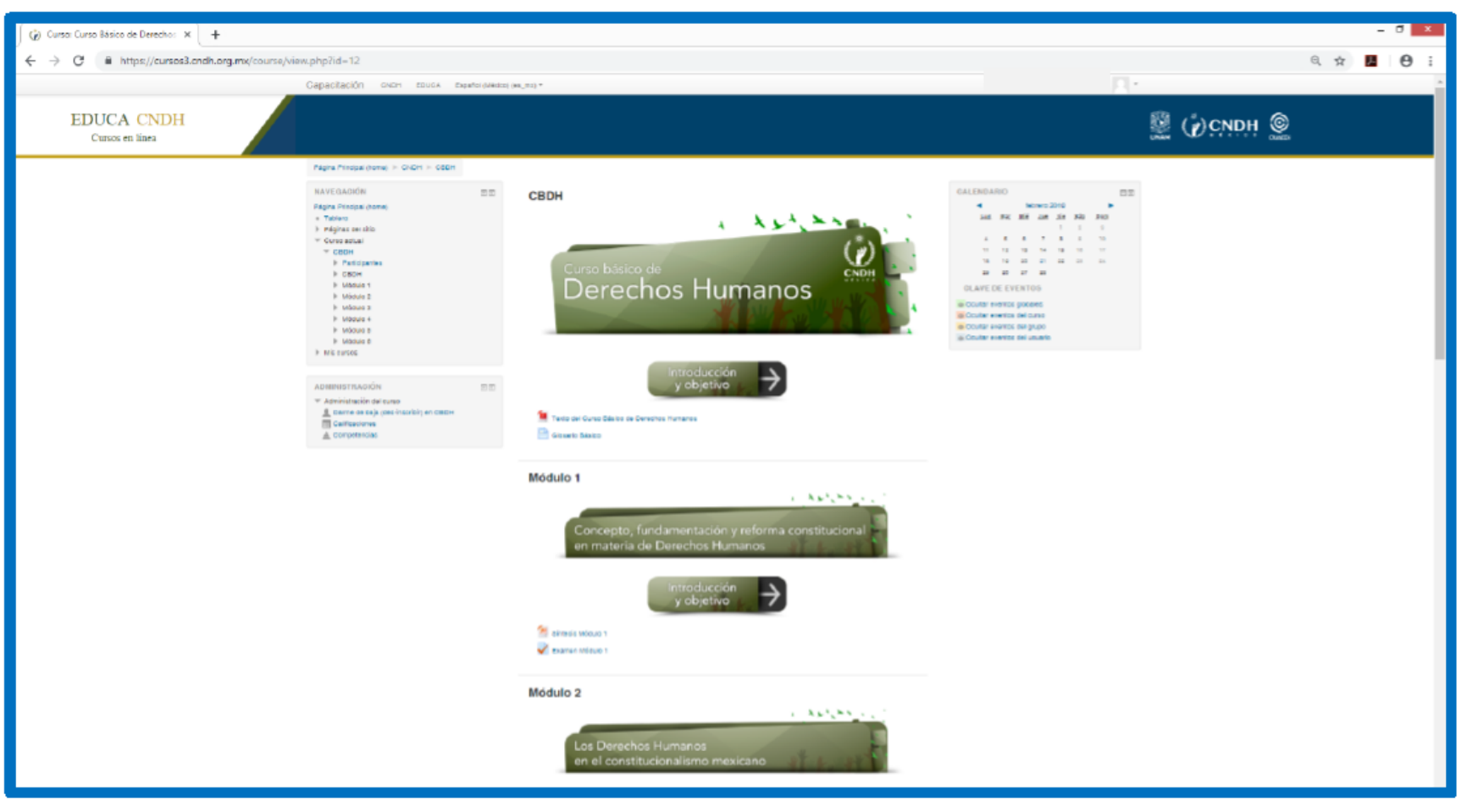

### Consideraciones

La fecha limite para la descarga de la constancia, es el ultimo día del periodo seleccionado, cabe señalar que después de esa fecha no será posible generar la constancia de acreditación del curso.

Para la descarga de la constancia, deberá acceder a su perfil y en la sección "**Mi escritorio**" contestar la encuesta final del curso, una vez resuelta regrese al Escritorio, dónde se habilitará el vínculo "Descargar" junto a la barra de avance, en caso de que hayas completado el curso y obtenido una calificación igual o mayor a **7.0**